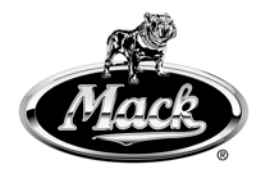

#### Mack Trucks, Inc. Greensboro, NC USA

# Service Program Trucks

 Date
 Group
 No.
 Release
 Page

 2.2014
 **284 052 01** 1(7)

### SB-10055180-1538

Software Updates MP7, MP8, US2014 CHU, CXU

# PI0839, Software Updates

(February 2014)

#### Information

Software updates with enhancements are available for the Engine Control Module (ECM), Aftertreatment Control Module (ACM) and Transmission Electronic Control Unit (TECU), if equipped, for MACK vehicles equipped with MACK MP7, and MP8 engines with US2014 emission level. Software updates address the following.

- Regenerations in cold climates (below -20°C [-4°F])
- Piston cooling jet (PCJ) diagnostic fault logic

### **Required Tools**

Premium Tech Tool version 2.02.86 or higher

Diagnostic Connector 88890304

Communication Interface 88890300

**Note:** Check Premium Tech Tool version by clicking on Help tab and then click on "About Tech Tool".

## Procedure

#### 

Do not attempt to repair or service this vehicle without having sufficient training, the correct service literature and the proper tools. Failure to follow this could make the vehicle unsafe and lead to serious personal injury or death.

- 1 Verify service program eligibility by checking service program status in eWarranty.
- 2 Secure the vehicle for service by parking it on a flat level surface, applying the parking brake, chocking the rear wheels, and placing the transmission in neutral.
- 3 Connect Premium Tech Tool (PTT) to the vehicle diagnostics connector using the 16 pin OBD cable 88890304 and Communication Interface 88890300. Connect the PC to a functional LAN or modem connection and a 120 Volt AC source.
- 4 Turn the ignition switch "ON".
- 5 Log in to PTT and Identify Vehicle is displayed.

| Mack Trucks, Inc. | Date   | Group | No. | Release | Page |
|-------------------|--------|-------|-----|---------|------|
| Service Program   | 2.2014 | 284   | 052 | 01      | 2(7) |

6 Once the vehicle has been identified, enter the Work Order Number information, then click Start Work.

| Vork Order Number                        | P and the second second s |
|------------------------------------------|----------------------------------------------------------------------------------------------------|
| Enter a work order number or select a re | cently used work order number in the list.                                                                                                    |
| Enter work order number:                 |                                                                                                    |
| Work Order No. Hear ID. Date             |                                                                                                    |
| Enter Notes:                             |                                                                                                    |
|                                          |                                                                                                    |
|                                          |                                                                                                    |
|                                          |                                                                                                    |
|                                          | Start Work Cancel                                                                                                    |

W2079940

7 From the Main Menu select Program and **then** Program Electronic Control Unit 1700-08-03-39. Then click Start.

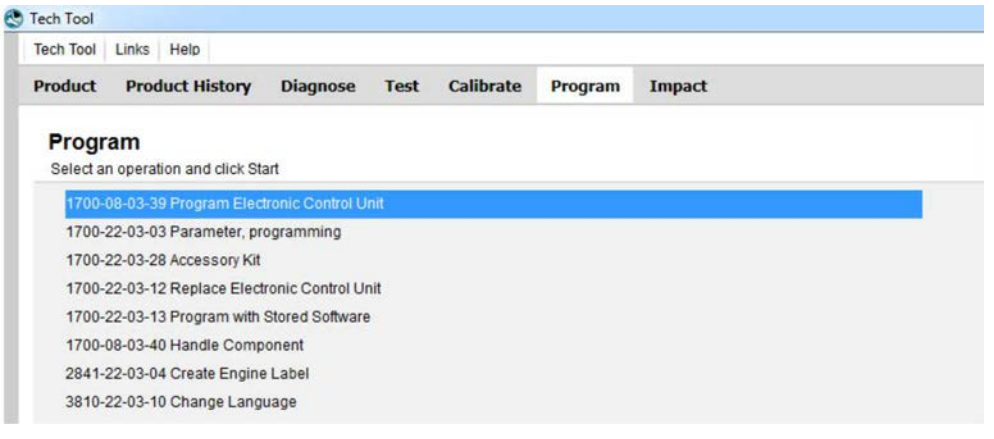

W2079941

| Mack Trucks, Inc. | Date   | Group | No. | Release | Page |
|-------------------|--------|-------|-----|---------|------|
| Service Program   | 2.2014 | 284   | 052 | 01      | 3(7) |

8 Select an electronic control unit from the list.

| ech lool     | Links    | Help             |          |      |           |         |        |
|--------------|----------|------------------|----------|------|-----------|---------|--------|
| Product      | Proc     | duct History     | Diagnose | Test | Calibrate | Program | Impact |
| Select an    | Electron | nic Control Unit |          |      |           |         |        |
| Control Un   | it       |                  |          |      |           |         |        |
| nformation   | display  | (MID 140)        |          |      |           |         |        |
| /ehicle EC   | U (MID 1 | 144)             |          |      |           |         |        |
| Radio (MID   | 206)     |                  |          |      |           |         |        |
| Gear Selec   | tor ECU  | (MID 223)        |          |      |           |         |        |
| Aftertreatme | ent Cont | trol Module (ACN | 1)       |      |           |         |        |
| Engine Cor   | ntrol Mo | dule (EMS)       |          |      |           |         |        |
|              |          |                  |          |      |           |         |        |

| Mack Trucks, Inc. | Date   | Group | No. | Release | Page |
|-------------------|--------|-------|-----|---------|------|
| Service Program   | 2.2014 | 284   | 052 | 01      | 4(7) |

9 Select Program to update the electronic control unit with the latest software.

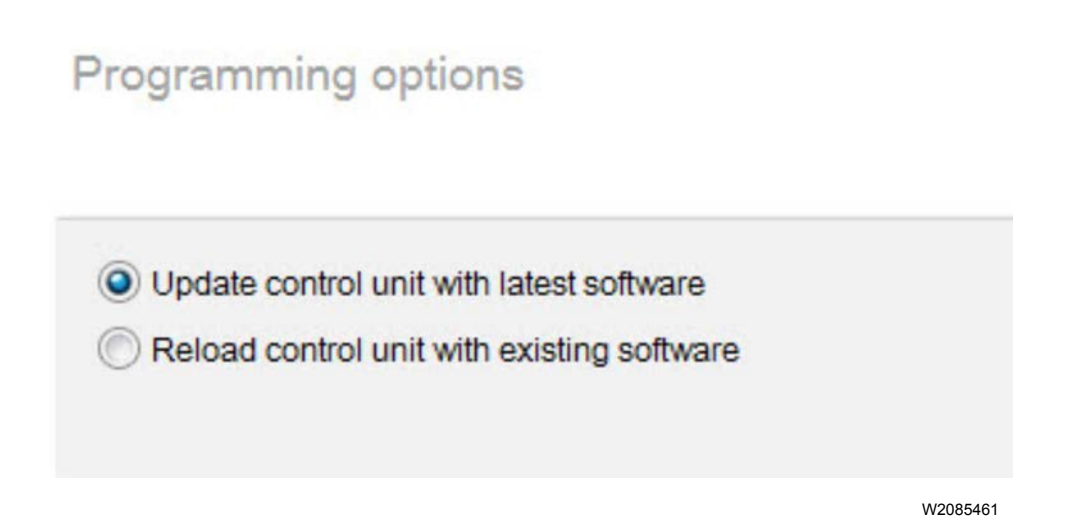

10 Certain conditions must be met to continue with programming: battery voltage above 10v, parking brake applied, and ignition key in ON position with engine not running. When all conditions have been met, click Continue to proceed with programming.

|                               | 1700-08-03-39 Program control unit - Update software                         |
|-------------------------------|------------------------------------------------------------------------------|
| 1 <sup></sup> → 10 V 12.7 V 🤡 |                                                                              |
| 2 (P) = (P) = (P) = V         | Automatically checked conditions                                             |
| 3 💁 🎧 = 0 rpm 🤄 0 rpm 📀       | 2 Parking brake applied<br>3 Ignition Key in ON position. Engine not running |
| On rpm                        |                                                                              |

W2080113

| Mack Trucks, Inc. | Date   | Group | No. | Release | Page |
|-------------------|--------|-------|-----|---------|------|
| Service Program   | 2.2014 | 284   | 052 | 01      | 5(7) |

11 Select "I accept" to agree to the terms and press continue to proceed.

**Note:** In the United States and Canada, the programing is NOT chargeable. An invoice will not be generated.

| The following control                       | l units will be programmed                                                                                                    |
|---------------------------------------------|----------------------------------------------------------------------------------------------------|
| Engine Control Mode                         | ule (EMS)                                                                                                    |
| Chargeable pr                               | rogramming                                                                                                    |
| The software you are<br>Programming will be | e about to program is chargeable. If programming is performed using the software, an invoice will be general<br>e charged once even if multiple retries are needed. |
| The software has co                         | mmercial part number                                                                                                    |
| 85136079 : Engine (                         | Control Module                                                                                                    |
| The number can be i                         | used for price lookup in your local system and will be specified on the invoice.                                                                                    |
| laccept                                     |                                                                                                    |
| Select I accept to agr                      | ree to the terms Press Continue to proceed                                                                                                    |

12 When programming is complete, click Exit to return to Main Menu to program the next control unit.

| Mack Trucks, Inc. | Date   | Group | No. | Release | Page |
|-------------------|--------|-------|-----|---------|------|
| Service Program   | 2.2014 | 284   | 052 | 01      | 6(7) |

- 13 For this campaign, update the Engine Control Module (EMS), Aftertreatment Control Module (ACM), and if vehicle is equipped with mDRIVE transmission, Transmission ECU (TECU).
- 14 Once TECU programming is complete, select Calibrate from the Main Menu. Select 4320-07-03-01 Transmission and clutch, pulling position and click on Start

| Product Product History Diagnose Test Calibrate Program Impact              |                                                                                                    |
|-----------------------------------------------------------------------------|----------------------------------------------------------------------------------------------------|
| Calibrate                                                                   | 4320-07-03-01 Transmission and clutch, pulling position                                                                                          |
| Setter an operation and site coant                                          | To run the operation in simulation mode select Run as simulated Run as simulated                                                                 |
| 1 - Service and maintenance                                                 |                                                                                                    |
| 2 - Engine, Engine mounting and equipment                                   | Purpose                                                                                                    |
| A Transmission                                                              | i ulpute                                                                                                    |
| 4111-07-03-04 Clutch engagement point                                       | Calibrate the clutch, the transmission and the engagement point                                                                                  |
| 4320-07-03-01 Transmission and clutch, pulling position                     | Calibration must be carried out when:                                                                                                    |
| 4000-07-03-01 Clutch stroke length and wear<br>4000-07-03-02 Transmission   | Clutch plate has been replaced     Clutch clinide has been replaced     Clutch clinide has been replaced     TO'L                                |
| B 5 - Brakes                                                                | <ul> <li>There are the more of the norming control and that over reprogramming. It could<br/>be an an an an an an an an an an an an an</li></ul> |
| 6 - Ades, suspension and steering     7 Forms exclose sharing and steering  | Calibration can only be performed when the transmission is installed in the product                                                              |
| In / • Frame, springs, snocks and writers     In 8 - Rock, cab and interior |                                                                                                    |
| O Macrimente                                                                |                                                                                                    |

W2079944

15 When calibration is complete, clear any diagnostic trouble codes and Finish Work.

| Mack Trucks, Inc. | Date   | Group | No. | Release | Page |
|-------------------|--------|-------|-----|---------|------|
| Service Program   | 2.2014 | 284   | 052 | 01      | 7(7) |

#### Reimbursement

| This repair is covered by an authorized Service Program. Reimbursement is obtained via the normal claim handling process. |                                   |  |  |
|----------------------------------------------------------------------------------------------------|-----------------------------------|--|--|
| Claim Type (used only when uploading from the Dealer Bus. Sys.)                                                           | 41                                |  |  |
| Recall Status                                                                                                    |                                   |  |  |
| Vehicle inspected, repair not required                                                                                    | 1- Inspected<br>OK                |  |  |
| Vehicle repaired per instruction                                                                                          | 2- Modified<br>per<br>instruction |  |  |
| Labor Code                                                                                                    |                                   |  |  |
| Primary Labor Code                                                                                                    | 2304G-01-96<br>— 1.2 hrs.         |  |  |
| Time to take charge and determine campaign status                                                                         | 101AA–0A–<br>00 — 0.3<br>hrs.     |  |  |
| Causal Part                                                                                                    | 3092091                           |  |  |
| Authorization Number                                                                                                    | PI0839                            |  |  |
| Expiration Date                                                                                                    | 28-FEB-<br>2015                   |  |  |

**Note:** Take Charge Time is not included in the Labor Code for this operation. Take charge may be eligible but can only be used once per repair visit. If vehicle is having other warranty repairs performed, take charge should be charged to the warranty repair, otherwise take charge can be charged to this service program.